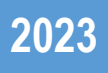

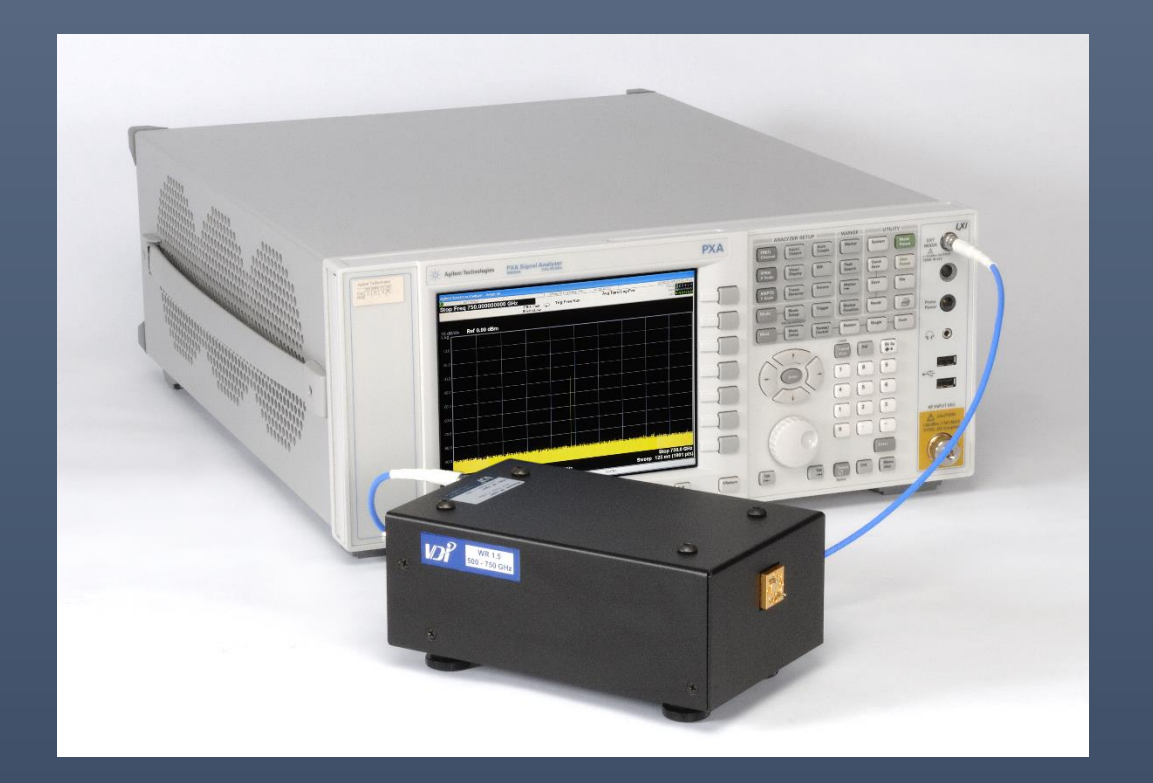

# Noise Figure Measurement Setup with VDI Noise Source and SAX Modules

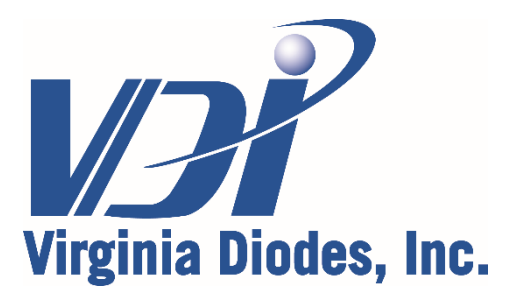

979 Second Street SE, Suite 309 Charlottesville, VA 22902-6172 (USA) Tel: 434.297.3257; Fax: 434.297.3258 www.vadiodes.com

| General Overview                                 | Page 3     |
|--------------------------------------------------|------------|
| Block Diagram and Hardware Configuration Details | Page 4     |
| Generating and Loading ENR File                  | Page 5     |
| Spectrum Analyzer Setup                          | Page 6-11  |
| Calibration and Measurement                      | Page 12-13 |

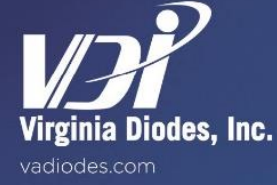

#### Introduction

This document provides information on how to make millimeter-wave Noise Figure and Gain measurements using a VDI Spectrum Analyzer Extension (SAX) Module and Noise Source.

For input power limitations, safety guidelines, general operating practices and recommendations for all equipment used in this measurement solution, please refer to the appropriate user manuals and/or datasheets.

This document is accurate as of June 1, 2021.

## **Equipment Requirements**

The following equipment will be needed for this measurement solution:

- VDI Noise Source (WRX.xNS)
- VDI Spectrum Analyzer Extension Module (WRX.xSAX in Configuration C)
- Keysight Spectrum Analyzer (N90x0B with N9069M0E Noise Figure Measurement Application Option)
- Keysight Signal Generator (MXG or similar)\*
- PreAmplifier\*\*
- Waveguide Isolator+
- DUT (e.g. LNA Low Noise Amplifier)
- Low Frequency Noise Source (for Mixer / Down-Converter measurements)

\*Other signal generators may be used, but will need to communicate and be controlled by the Keysight Spectrum Analyzer. The signal generator must be able to drive the LO Input Port of the VDI SAX Module across the required frequency range and power level.

\*\*Connected between the IF Output Port of the SAX and the RF Input Port of the Spectrum Analyzer. This may not be required for certain applications.

†VDI recommends the use of a waveguide isolator between the DUT output and the RF Input Port of VDI SAX Module to improve impedance match and reduce possible standing waves.

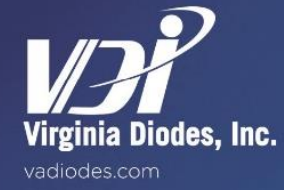

Typical block diagram for the Noise Figure Measurement setup is shown below to measure an amplifier.

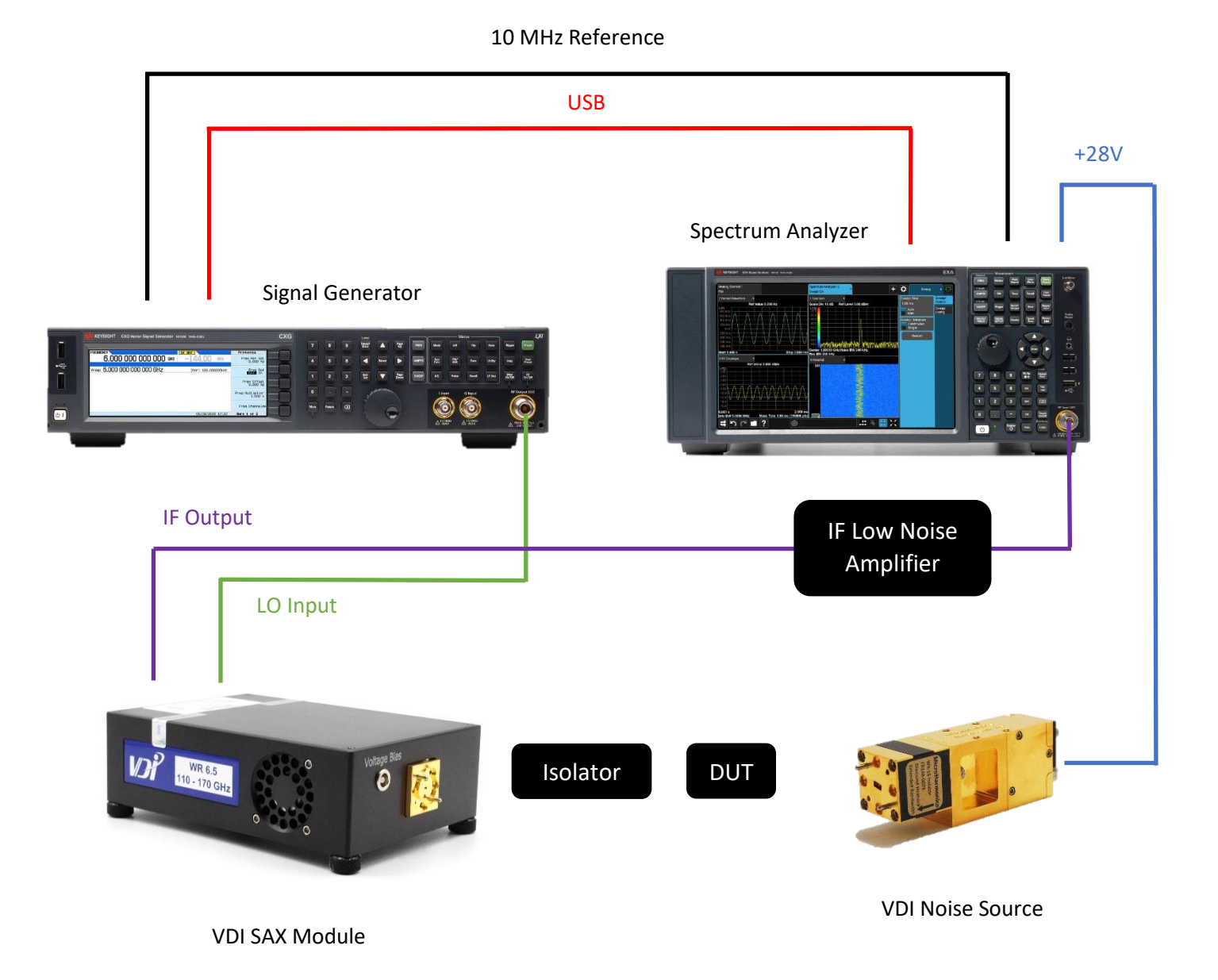

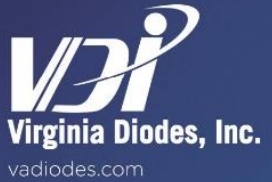

Typical block diagram for the Noise Figure Measurement setup is shown below to measure an amplifier.

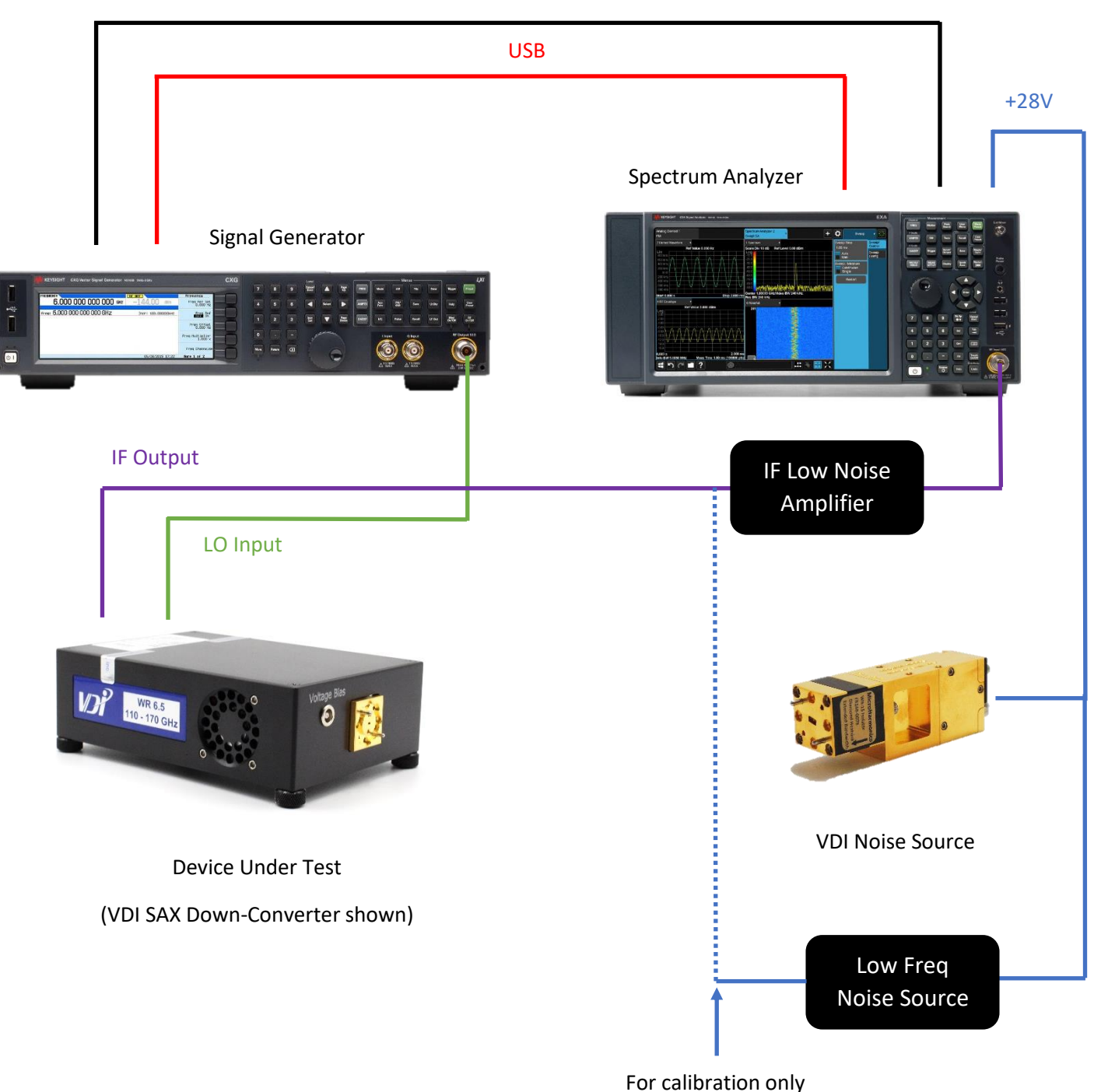

10 MHz Reference

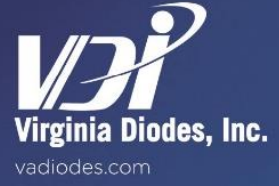

### Generating ENR File Compatible with Spectrum Analyzer

ENR vs. Frequency data values can be entered manually using the "Edit Meas Table" menu item described in the "Verify ENR Table" section, later in this document.

Alternatively, you can upload a .csv file with ENR vs. Frequency data values (see example below for ENR file format). VDI Noise Sources will have an appropriately formatted ENR file included in the shipped documentation.

#### Sample ENR File Format

Comments shown in red. Red text is not included on the .csv file.

```
[Filetype ENR],
[Version A.27.05], Instrument (Spectrum Analyzer) Software Revision Number*
[Serialnumber b1-05], Noise Source Serial Number
[Model vdi6.5ns_r1], Noise Source Model Number
1.09995E+11,11.02815447
1.10995E+11,11.17974241
1.11995E+11,11.01899908
1.12995E+11,11.08859996
1.13995E+11,10.90244843
1.14995E+11,11.08731449
...
```

\*Software Revision Number on the ENR files provided by VDI will default to A.27.05. Software Revision Number does not need to be modified to load onto user's Keysight Spectrum Analyzer.

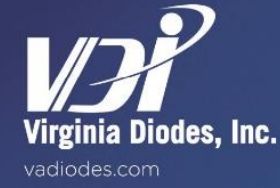

# Spectrum Analyzer Setup (Amp DUT)

## **Verify Hardware Configuration**

-

Verify hardware connections, as shown on Page 4 of this document.

## Software Configuration and Setup

- Press [Mode/Meas] soft key

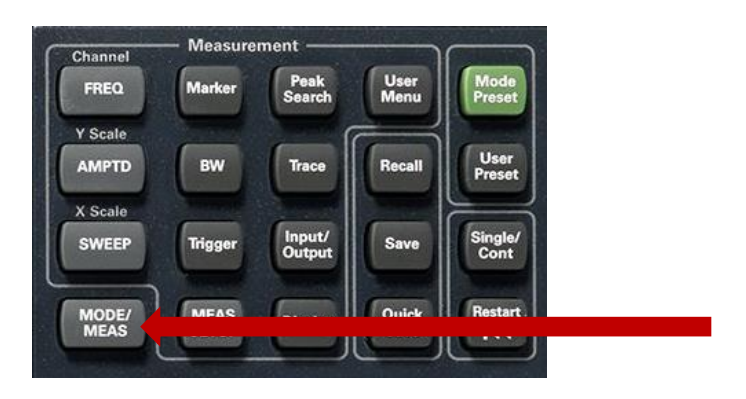

- Default Mode should be set to 'Spectrum Analyzer'
- Set to 'Noise Figure'
- Press 'OK'

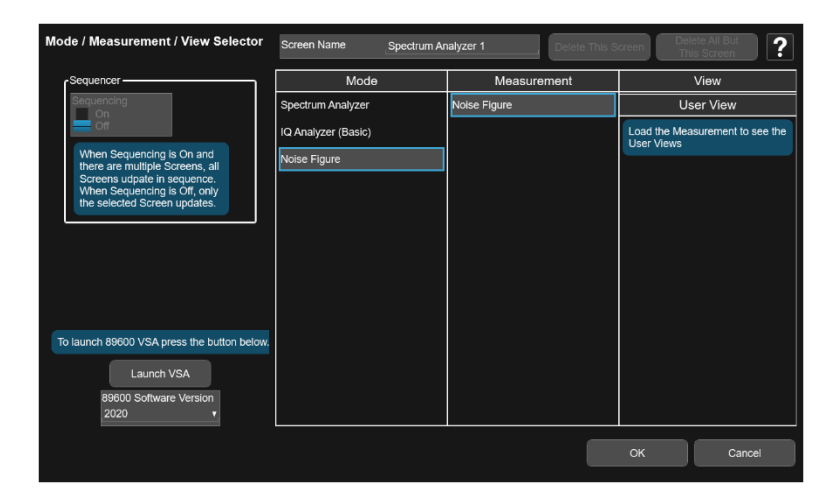

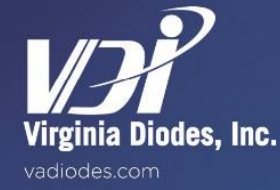

- After pressing 'OK', you should see the following screen (showing Noise Figure and Gain plots)

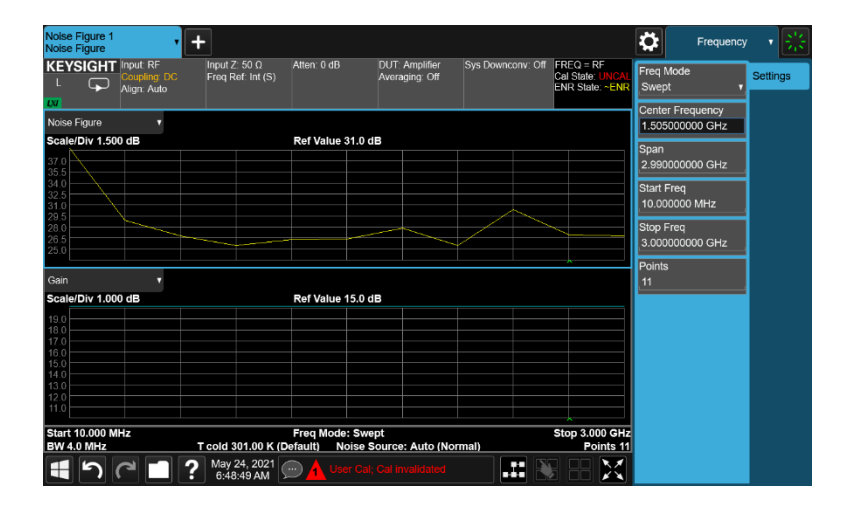

- Press [Meas Setup] soft key

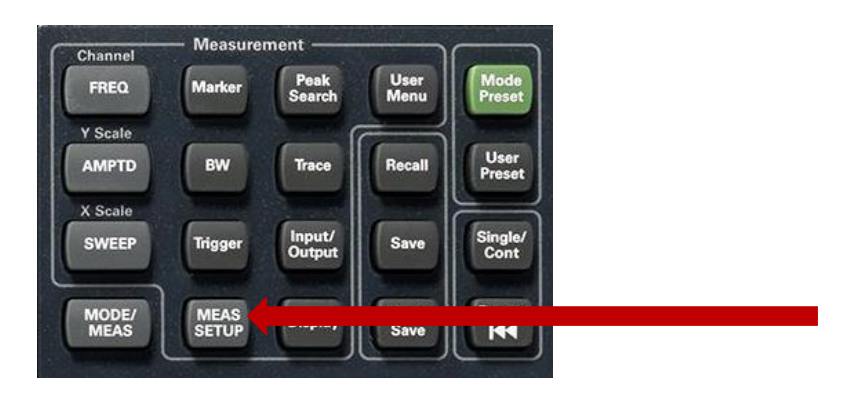

- Click on 'Ext LO Setup'

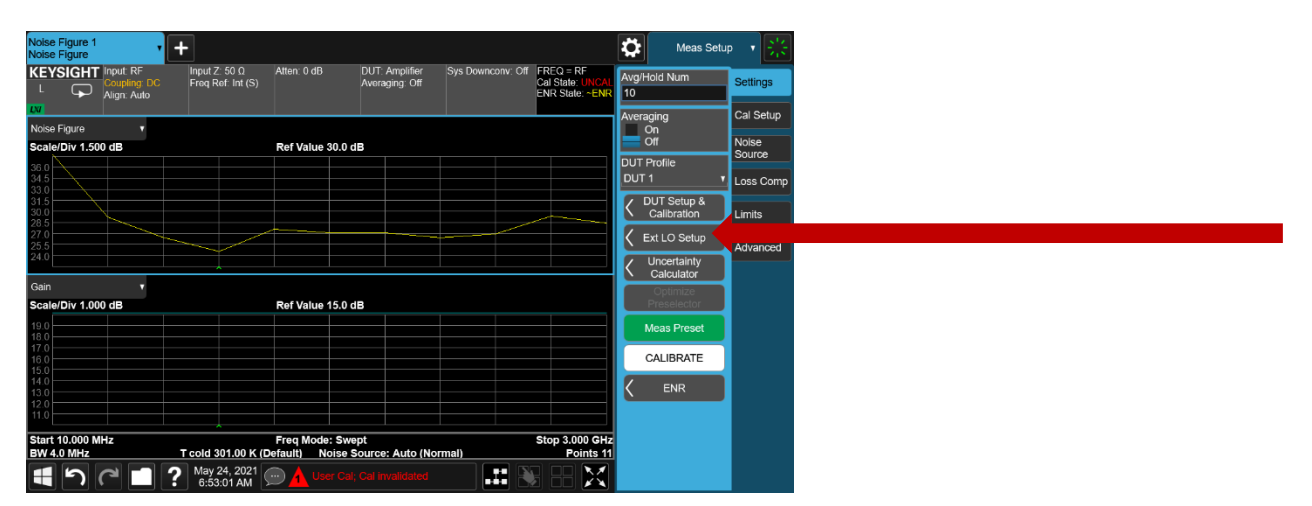

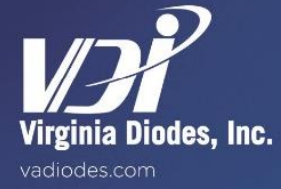

- Click on 'LO Select'

|                 | Ext LC               | ) Setup              | 5    | 2 | ? | Close |
|-----------------|----------------------|----------------------|------|---|---|-------|
|                 |                      | Sys Downconverter LO |      |   |   |       |
|                 |                      |                      |      |   |   |       |
| Ext LO Control  | On<br>Off            | Ext LO Control Off   |      |   |   |       |
| DUT LO Setup    | $\rightarrow$        | Sys Downconv LO Set  | < qu |   |   |       |
|                 |                      |                      |      |   |   |       |
|                 |                      |                      |      |   |   |       |
|                 |                      |                      |      |   |   |       |
|                 |                      |                      |      |   |   |       |
| DUT LO          |                      | None                 |      |   |   |       |
| Sys Downconv LO | Agilent Technologies |                      |      |   |   |       |
|                 | LO Select            |                      |      |   |   |       |
|                 |                      |                      |      |   |   |       |
|                 |                      |                      |      |   |   |       |
|                 |                      |                      |      |   |   |       |

- Identify the correct Signal Generator connected to the Spectrum Analyzer (via USB) and click 'Select Highlighted Source As Sys Downconverter LO' then click 'Ext LO Setup' in the upper left hand corner of the window.

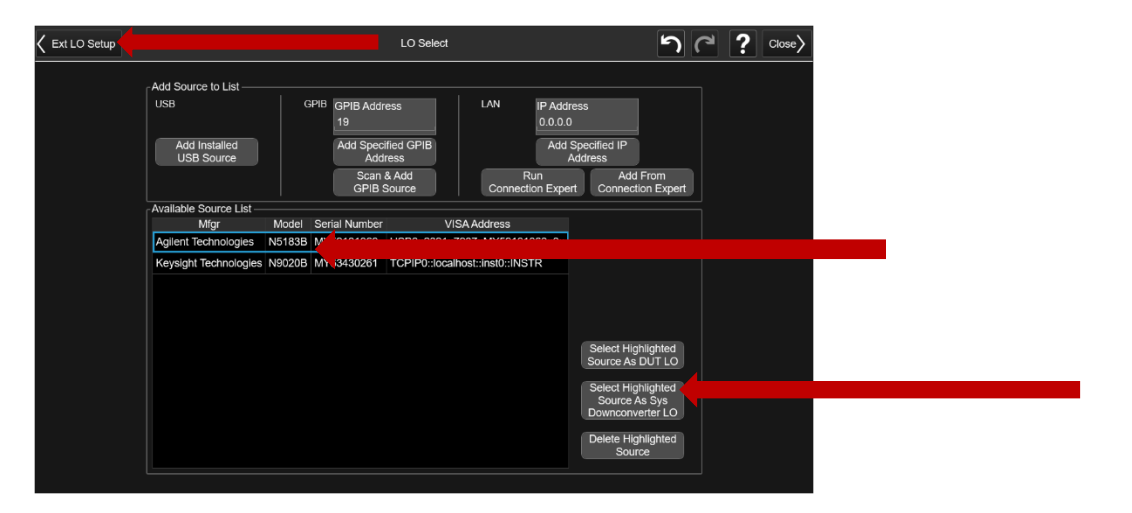

- Click on 'Sys Downconv LO Setup'

|                             | Ext LO Setup                                      |  |
|-----------------------------|---------------------------------------------------|--|
|                             | Sys Downconverter LO                              |  |
|                             |                                                   |  |
| Ext LO Control              | Ext LO Control Off                                |  |
| DUT LO Setup                | Sys Downconv LO Setup                             |  |
|                             |                                                   |  |
|                             |                                                   |  |
|                             |                                                   |  |
|                             |                                                   |  |
| DUT LO                      | None                                              |  |
| Sys Downconv LO Agilent Teo | chnologies USB0::2391::7937::MY59101060::0::INSTR |  |
| 103                         | elect                                             |  |
|                             |                                                   |  |
|                             |                                                   |  |

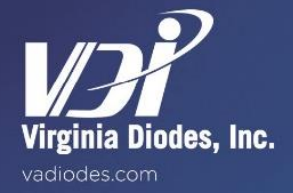

- Enter appropriate settings for the LO Signal Generator (See Example below)
- Click 'Close' when complete

| Ext LO Setup               |                 | Sys [        | Downconv LO Setup | 5 | ? Close |
|----------------------------|-----------------|--------------|-------------------|---|---------|
| O Settings                 |                 | LO Commands  |                   |   |         |
| LO Power                   | 4.00 dBm        | Command Set  | SCPI<br>Custom    |   |         |
| ettling Time               | 100 ms          | Power Prefix | POW               |   |         |
| Aultiplier<br>Jumerator    | 1               | Power Suffix | DBM               |   |         |
| /lultiplier<br>Denominator | 6               | Freq Prefix  | FREQ              |   |         |
| /lin Freq                  | 9.00000000 kHz  | Freq Suffix  | нz                |   |         |
| Max Freq                   | 40.00000000 GHz | Auxiliary    | OUTP:STAT ON      |   |         |

#### Example System Down-Converter LO Setup

- LO Power: 4dBm [This sets the output power from the external signal generator]
  - This may depend on system down-converter LO input power specifications. Set LO power appropriately based on system down-converter module.
- Settling Time: 100ms (Default, can be adjusted if needed)
- Multiplier Numerator: 1
- Multiplier Denominator: 6 [Set by the LO Harmonic Factor of the system down-converter]
- Min Freq: 9kHz [Default, Based on your Signal Generator]
- Max Freq: 40 GHz [Default, Based on your Signal Generator]

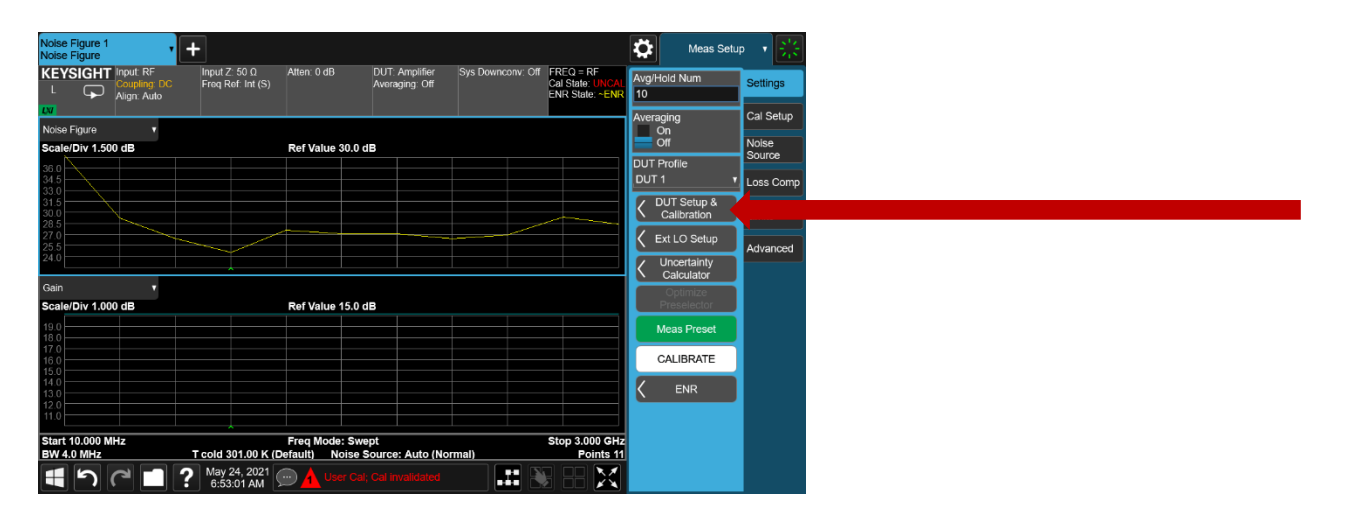

- Click on 'DUT Setup & Calibration'

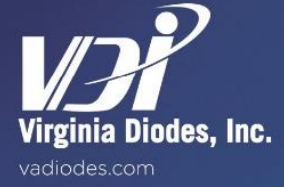

- Click on 'Sys Downconv' drop down menu and turn it on.

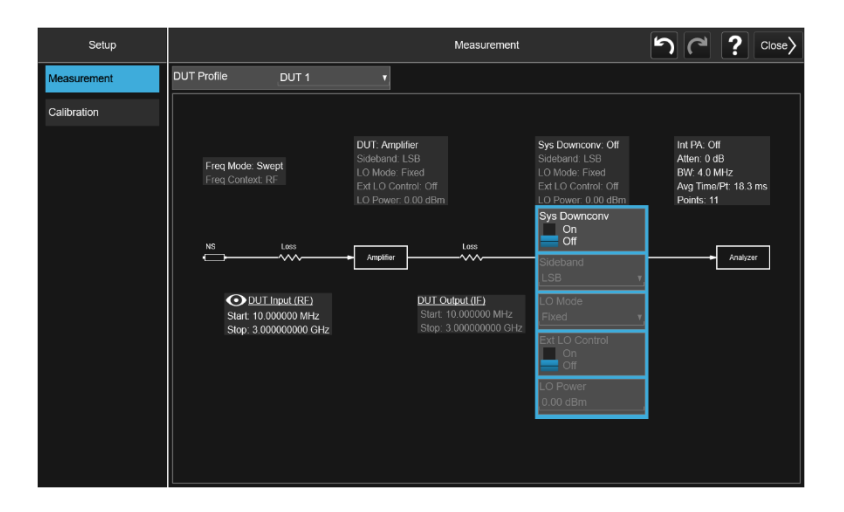

- Set parameters as shown below:
  - o Sys Downconv: ON
  - o Sideband: DSB
  - o LO Mode: Swept
  - Ext LO Control: ON
  - o LO Power: 4dBm [Set based on previous LO Signal Generator settings in System Down-Converter LO Setup]

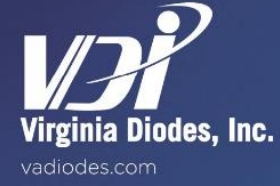

- Set remaining system parameters based on your system requirements.
- Example shown below to measure waveguide low noise amplifiers across 110-170 GHz using a WR6.5NS and a WR6.5SAX
- Click 'Close' when complete.

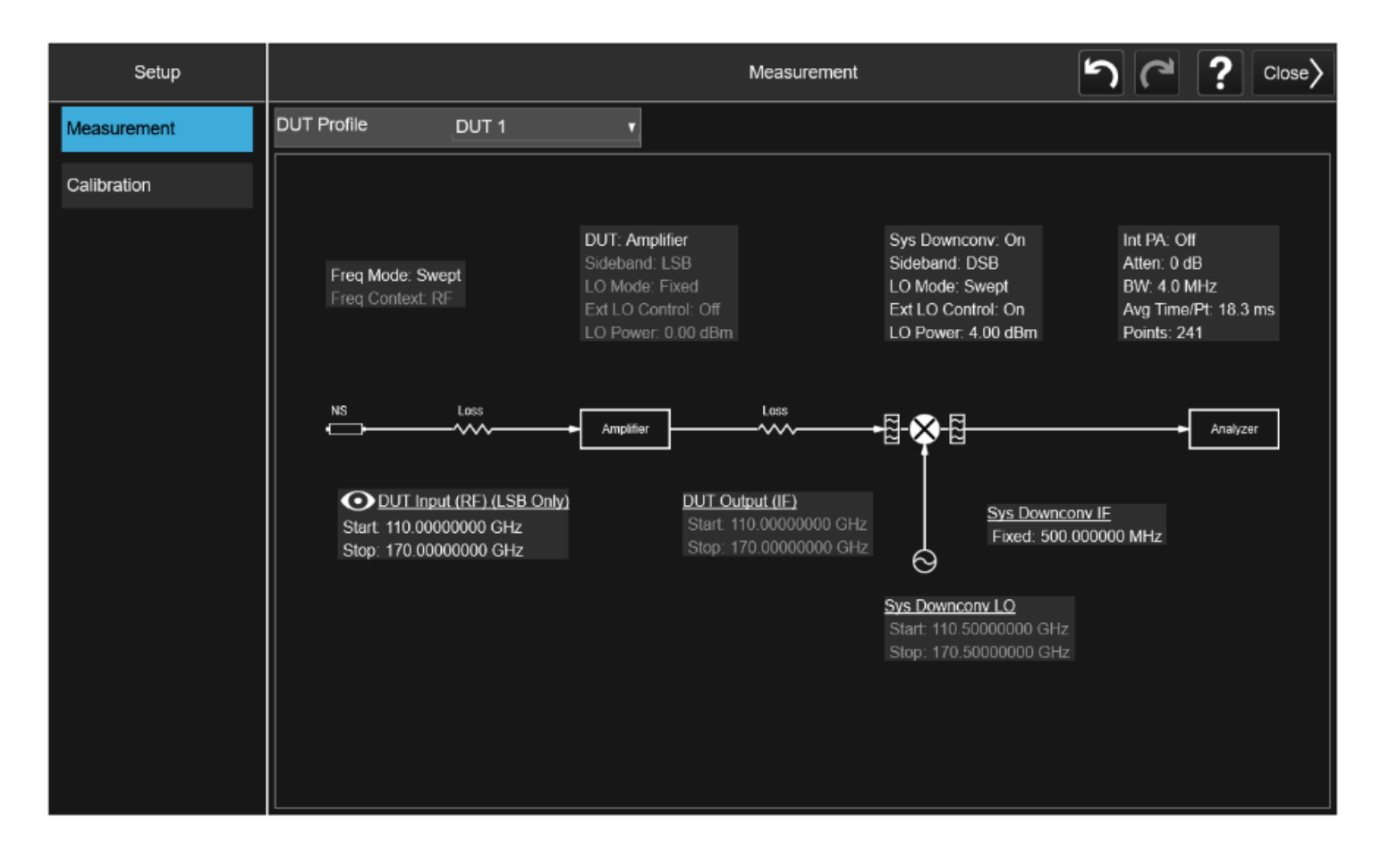

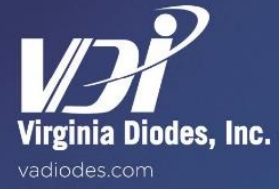

#### Load ENR .csv File onto Spectrum Analyzer

- Load ENR File onto a USB Drive
- Connect USB Drive to Spectrum Analyzer
- Press [Recall] soft key

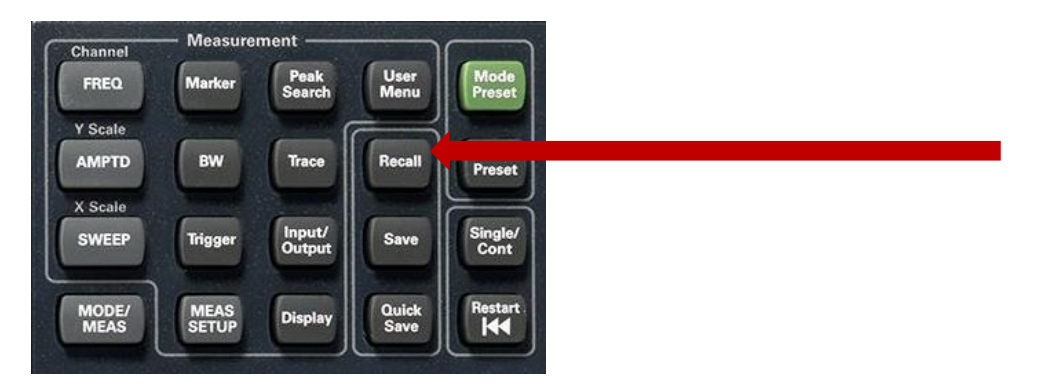

- Click on 'ENR Table' on the list of menu options (left column).
- Click on 'Meas (Common) Table'
- Click on 'Recall From'
- Navigate to and Click on the ENR .csv file you want to upload
- Click on 'Recall'

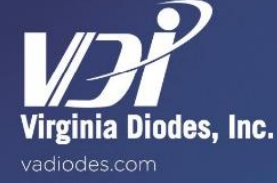

# Verify ENR Table

Verify ENR Table has loaded correctly

- Click on 'ENR'

| Noise Figure 1                                      |                                                          |                                                                   | Meas Setup              | - 湯             |
|-----------------------------------------------------|----------------------------------------------------------|-------------------------------------------------------------------|-------------------------|-----------------|
| KEYSIGHT Input: RF<br>L Coupling: DC<br>Align: Auto | Atten: 0 dB DUT: Amplifier Sy:<br>Averaging: Off         | IS Downconv: Off FREQ = RF<br>Cal State: UNCAL<br>ENR State: ~ENR | Avg/Hold Num<br>10      | Settings        |
| Noise Figure v                                      |                                                          |                                                                   | Averaging<br>On         | Cal Setup       |
| Scale/Div 1.500 dB                                  | Ref Value 30.0 dB                                        |                                                                   | Off                     | Noise<br>Source |
| 36.0                                                |                                                          |                                                                   | DUT 1 T                 | Loss Comp       |
| 33.0<br>31.5<br>30.0<br>28.5                        |                                                          |                                                                   | Calibration             | Limits          |
| 27.0                                                |                                                          |                                                                   | K Ext LO Setup          | Advanced        |
| 24.0                                                |                                                          |                                                                   | Calculator              |                 |
| Gain Y<br>Scale/Div 1.000 dB                        | Ref Value 15.0 dB                                        |                                                                   | Optimize<br>Preselector |                 |
| 19.0                                                |                                                          |                                                                   | Meas Preset             |                 |
| 17.0<br>16.0<br>15.0                                |                                                          |                                                                   | CALIBRATE               |                 |
| 14.0                                                |                                                          |                                                                   |                         |                 |
| 12.0                                                |                                                          |                                                                   |                         |                 |
| Start 10.000 MHz<br>BW 4.0 MHz T cold 301.00 K      | Freq Mode: Swept<br>(Default) Noise Source: Auto (Normal | Stop 3.000 GHz<br>I) Points 11                                    |                         |                 |
| May 24, 2021<br>6:53:01 AM                          | User Cal; Cal invalidated                                |                                                                   |                         |                 |

- Verify that ENR Mode is set to 'Table' not 'Spot'
- o 'Spot' can be used if user wants to set a flat, fixed ENR value across the full band
- Click on 'Edit Meas Table' to verify that the ENR data has loaded correctly
- Click 'Close' after ENR data has been verified

|                                |               |              | ENR         |              | って? Close> |
|--------------------------------|---------------|--------------|-------------|--------------|------------|
| ENR                            |               |              |             |              |            |
| ENR Mode                       | Table<br>Spot |              |             |              |            |
| Table ENR                      |               |              | Spot ENR    |              |            |
| Use Meas Table<br>Data for Cal | On<br>Off     |              | Spot Mode   | ENR<br>T Hot |            |
| Edit Meas Table                | >             | Κ            |             |              |            |
| Edit Cal Table                 | $\rangle$     |              | Spot T Hot  | 9892.80 K    |            |
| T cold<br>T cold Mode          | User T cold   | 301.00 K     | User T cold |              |            |
| User                           |               |              | FIOM SNS    |              |            |
| Default (301.00 K)             | SNS T cold    | _301.00 KOff |             |              |            |
|                                |               |              |             |              |            |
|                                |               |              |             |              |            |
|                                |               |              |             |              |            |
|                                |               |              |             |              |            |

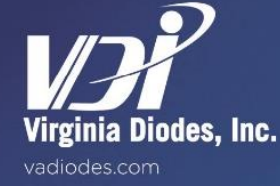

## Calibration

- Connect equipment as shown on Page 4, without the DUT (i.e. connect VDI Noise Source directly to VDI SAX Module Additional waveguide sections may be needed for proper waveguide flange connections)
- Click 'Calibrate'
  - $\circ$   $\,$  Can be a slow sweep, depending on sweep parameters
- After Calibration procedure is complete, Noise Figure and Gain plots should be close to 0dB, as shown below.

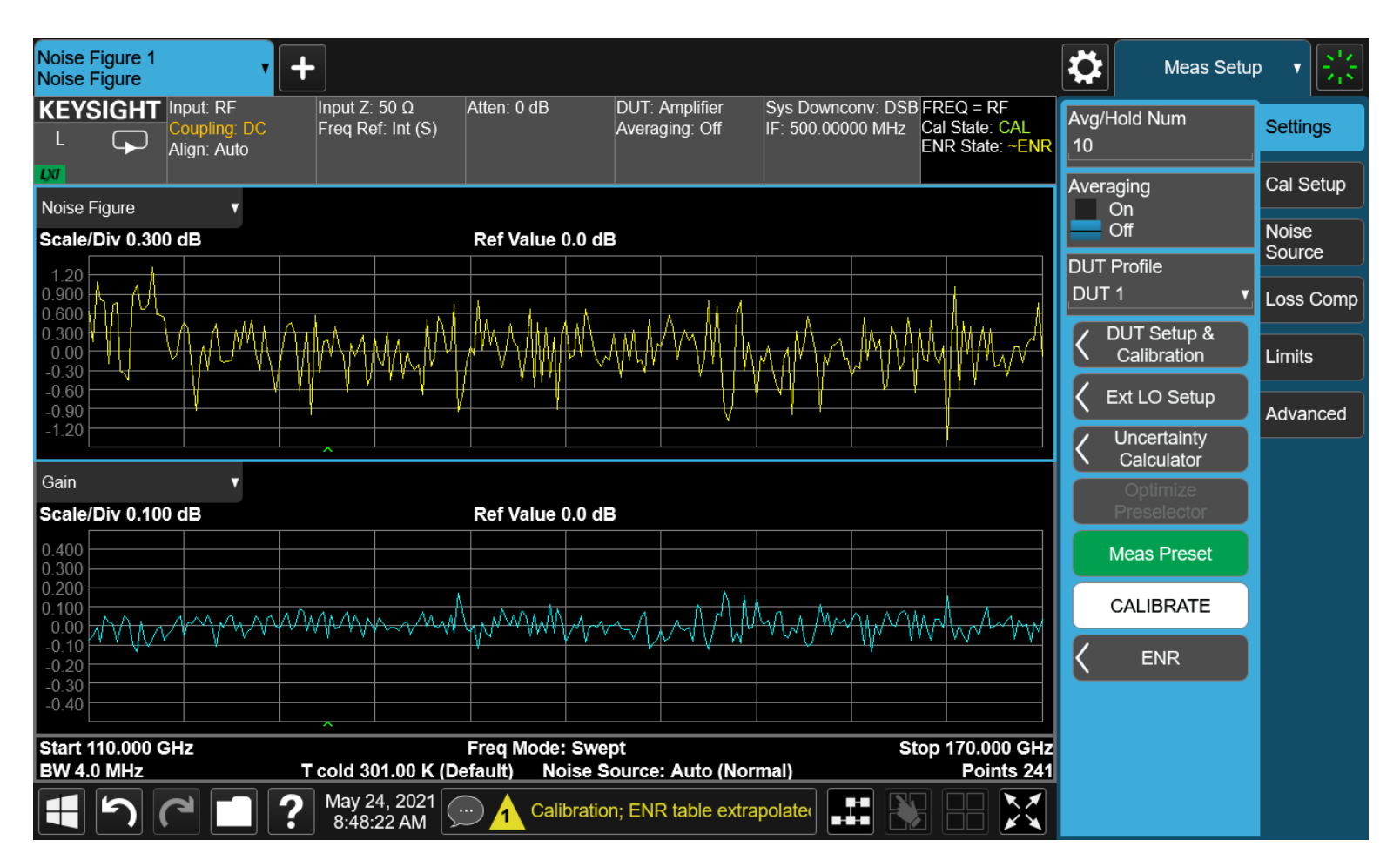

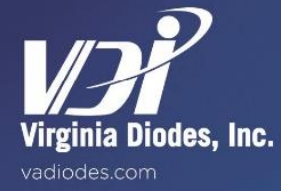

#### Measurement

- Once Calibration procedure is complete, disconnect the VDI Noise Source and the VDI SAX.
- Connect DUT between the VDI Noise Source and VDI SAX Module (as shown on Page 4).
- Apply Voltage Biases to DUT, as needed.
- Example plot of VDI WR8.0AMP-LN is shown below

| Noise Figure 1<br>Noise Figure | •                                        | +                                  |                                   |                                  |                                        |                                                |             | Meas Setup                | · · ·   ※       |
|--------------------------------|------------------------------------------|------------------------------------|-----------------------------------|----------------------------------|----------------------------------------|------------------------------------------------|-------------|---------------------------|-----------------|
|                                | Input: RF<br>Coupling: DC<br>Align: Auto | Input Ζ: 50 Ω<br>Freq Ref: Int (S) | Atten: 0 dB                       | DUT: Amplifier<br>Averaging: Off | Sys Downconv: DSB<br>IF: 500.00000 MHz | FREQ = RF<br>Cal State: CAL<br>ENR State: ~ENR | Avg/H<br>10 | Hold Num                  | Settings        |
| Noise Figure                   | •                                        |                                    |                                   |                                  |                                        |                                                | Avera       | aging<br>On               | Cal Setup       |
| Scale/Div 3.00                 | D dB                                     |                                    | Ref Value 16.0 dl                 | B                                |                                        |                                                |             | Off                       | Noise<br>Source |
| 28.0<br>25.0<br>22.0           |                                          |                                    |                                   |                                  |                                        |                                                |             | 1 v                       | Loss Comp       |
| 19.0<br>16.0                   |                                          |                                    |                                   |                                  |                                        |                                                | <           | OUT Setup & Calibration   | Limits          |
| 10.0                           |                                          |                                    |                                   | ~~~~~~                           |                                        |                                                | < 1         | Ext LO Setup              | Advanced        |
| 4.00 0                         |                                          |                                    |                                   |                                  |                                        |                                                | <           | Uncertainty<br>Calculator |                 |
| Scale/Div 7.00                 | 0 dB                                     |                                    | Ref Value -1.0 dl                 | 3                                |                                        |                                                |             | Optimize<br>Preselector   |                 |
| 27.0                           |                                          |                                    |                                   |                                  |                                        |                                                |             | Meas Preset               |                 |
| 13.0<br>6.00<br>-1.00          |                                          |                                    |                                   |                                  | -                                      |                                                |             | CALIBRATE                 |                 |
| -8.00                          |                                          |                                    |                                   |                                  |                                        |                                                | <           | ENR                       |                 |
| -29.0                          |                                          | _                                  |                                   |                                  |                                        |                                                |             |                           |                 |
| Start 110.000 G<br>BW 4.0 MHz  | Hz                                       | T cold 301.00 K (D                 | Freq Mode: Swe<br>efault) Noise S | pt<br>ource: Auto (Nori          | St<br>mal)                             | op 170.000 GHz<br>Points 241                   |             |                           |                 |
|                                |                                          | May 24, 2021<br>8:51:56 AM         | Calibration                       | n; ENR table extra               | polater                                |                                                |             |                           |                 |

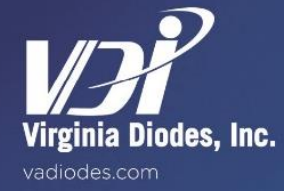

The following procedure is specific for measuring Gain and Noise Figure of a mixer / down-converter.

- Press [Meas Setup] soft key

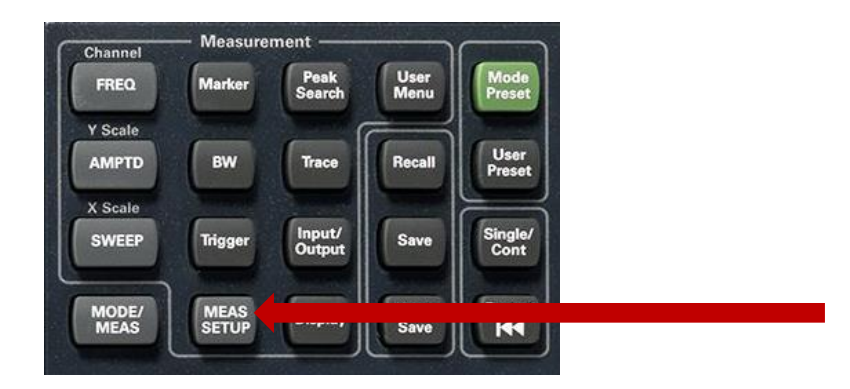

- Click on 'Ext LO Setup'

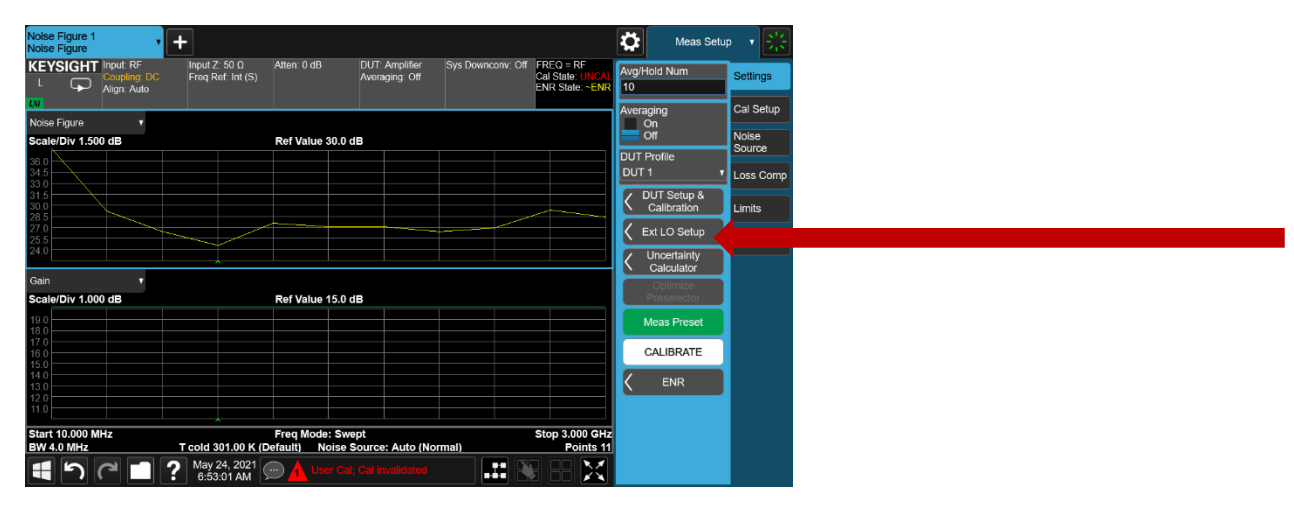

- Click on 'LO Select'

|                 |                            |            | _     |
|-----------------|----------------------------|------------|-------|
|                 | Ext LO Setup               | ی <b>ر</b> | Close |
|                 | Sys Downconverter LO       |            |       |
|                 |                            |            |       |
|                 |                            |            |       |
| Ext LO Control  | Off Ext LO Control Off     |            |       |
| DUT LO Setup    | Sys Downconv LO            | Setup      |       |
|                 |                            |            |       |
|                 |                            |            |       |
|                 |                            |            |       |
|                 |                            |            |       |
|                 |                            |            |       |
| DUTIO           | Adjust Technologies N5183B |            |       |
| Sys Downconv LO | None                       |            |       |
|                 |                            |            |       |
|                 | LO Select                  |            |       |
|                 |                            |            |       |
|                 |                            |            |       |

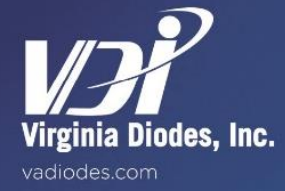

# Spectrum Analyzer Setup (Mixer DUT) – continued

- Identify the correct Signal Generator connected to the Spectrum Analyzer (via USB) and click 'Select Highlighted Source As DUT LO' then click 'Ext LO Setup' in the upper left hand corner of the window.

| Setup |                             | LO Select                                                  |                                                         | って                                                                                | ? Close> |
|-------|-----------------------------|------------------------------------------------------------|---------------------------------------------------------|-----------------------------------------------------------------------------------|----------|
|       | Add Source to List          | GPIB GPIB Address<br>19                                    | LAN IP Address<br>0.0.0.0                               |                                                                                   |          |
|       | Add Installed<br>USB Source | Add Specified GPIB<br>Address<br>Scan & Add<br>GPIB Source | Add Specifier<br>Address<br>Run<br>Connection Expert Co | Add From<br>nnection Expert                                                       |          |
|       | Available Source List -     | Model Serial Number \///                                   | A Address                                               |                                                                                   |          |
|       | Agilent Technologies        | N5183B M <sup>1</sup> D101000 HoBo coot                    |                                                         |                                                                                   |          |
|       | Keysignt leonnologies       | ICPIPUI (ICPIPUI)                                          | Sele<br>Sour<br>Sele<br>Sour<br>Sour<br>Sour            | zt Highlighted<br>ze As DUT LO<br>zt Highlighted<br>irce As Sys<br>icconverter LO |          |
|       |                             |                                                            | Dele                                                    | e Highlighted<br>Source                                                           |          |

- Click on 'DUT LO Setup'

|                 | Ext LO Setup                | って? Close〉 |
|-----------------|-----------------------------|------------|
|                 | Sys Downconverter LO        |            |
| Ext LO Control  | Dn Ext LO Control Off       |            |
| DUT LO Setup    |                             | -          |
|                 |                             |            |
| DUT LO          | Agilent Technologies N5183B |            |
| Sys Downconv LO | None                        |            |
|                 | LO Select                   |            |

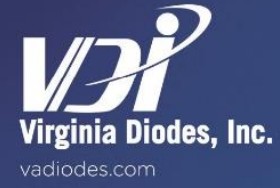

- Enter appropriate settings for the LO Signal Generator (See Example below)
- Click 'Close' when complete

| 🕻 Ext LO Setup            |                 | DI          | JT LO Setup    | 50 | ? Close> |
|---------------------------|-----------------|-------------|----------------|----|----------|
| LO Settings               |                 | LO Commands |                |    |          |
| LO Power                  | 1.00 dBm        | Command Set | SCPI<br>Custom |    |          |
| Settling Time             | 100 ms          |             | POW            |    |          |
| Multiplier<br>Numerator   | 1               |             |                |    |          |
| Multiplier<br>Denominator | 6               |             | FREQ           |    |          |
| Min Freq                  | 9.00000000 kHz  |             | HZ             |    |          |
| Max Freq                  | 40.00000000 GHz |             |                |    |          |
|                           |                 |             |                |    |          |
|                           |                 |             |                |    |          |
|                           |                 |             |                |    |          |
|                           |                 |             |                |    |          |
|                           |                 |             |                |    |          |
|                           |                 |             |                |    |          |

#### Example System Down-Converter LO Setup

- LO Power: 4dBm [This sets the output power from the external signal generator]
  - This may depend on system down-converter LO input power specifications. Set LO power appropriately based on system down-converter module.
- Settling Time: 100ms (Default, can be adjusted if needed)
- Multiplier Numerator: 1

\_

- Multiplier Denominator: 6 [Set by the LO Harmonic Factor of the system down-converter]
- Min Freq: 9kHz [Default, Based on your Signal Generator]
- Max Freq: 40 GHz [Default, Based on your Signal Generator]

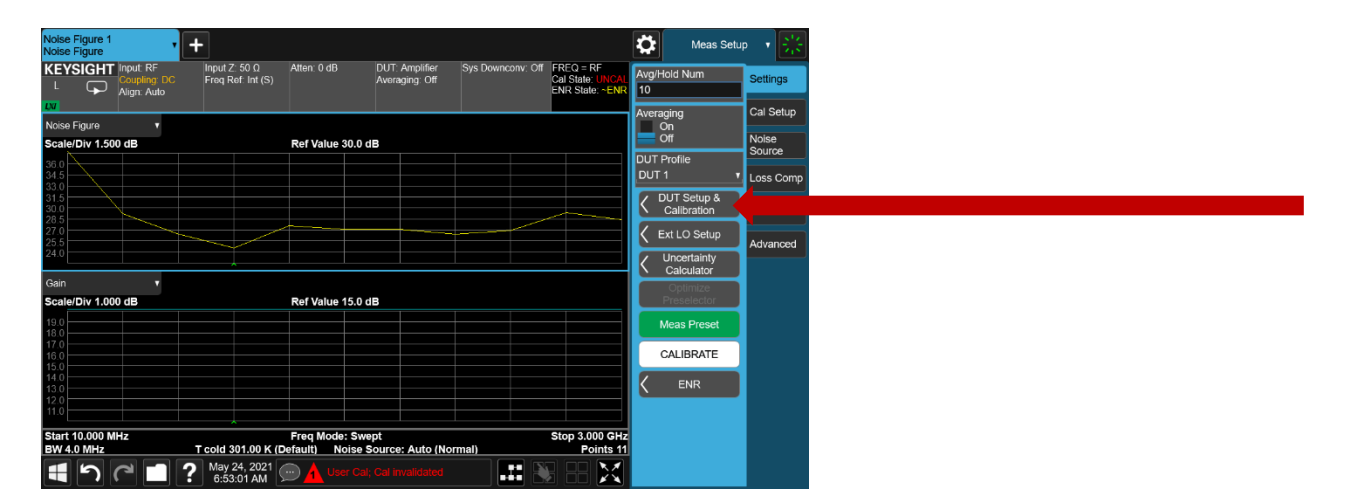

- Click on 'DUT Setup & Calibration'

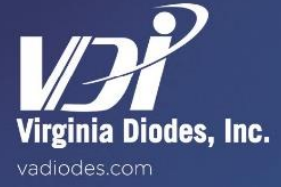

# Spectrum Analyzer Setup (Mixer DUT) – continued

- Set system parameters based on your system requirements.
- Example shown below to measure a WR10 down-converter across 75-110 GHz using a WR10NS.
- Click 'Close' when complete.

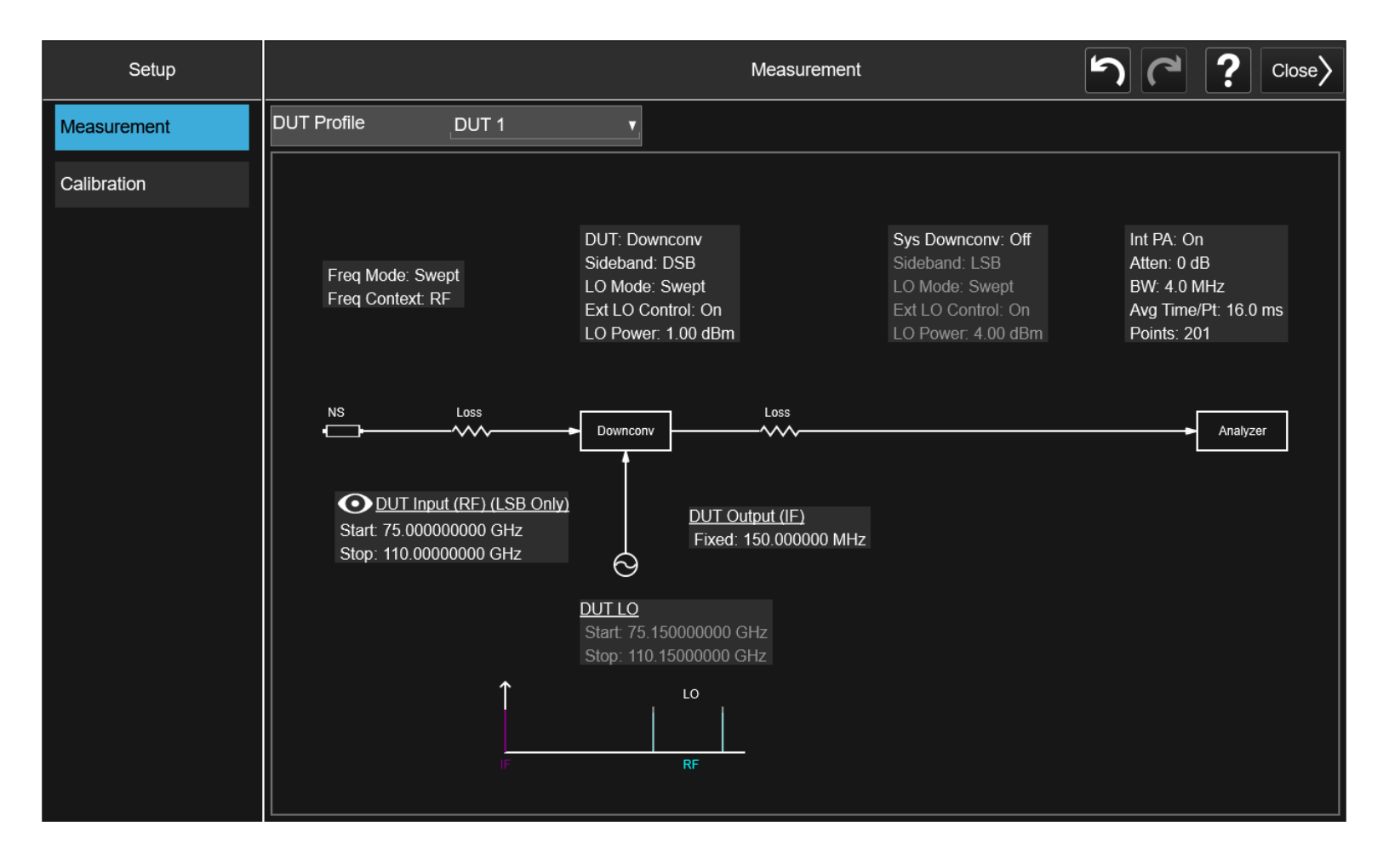

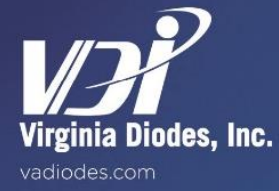

#### Load ENR .csv File onto Spectrum Analyzer

- Load ENR File onto a USB Drive
- Connect USB Drive to Spectrum Analyzer
- Press [Recall] soft key

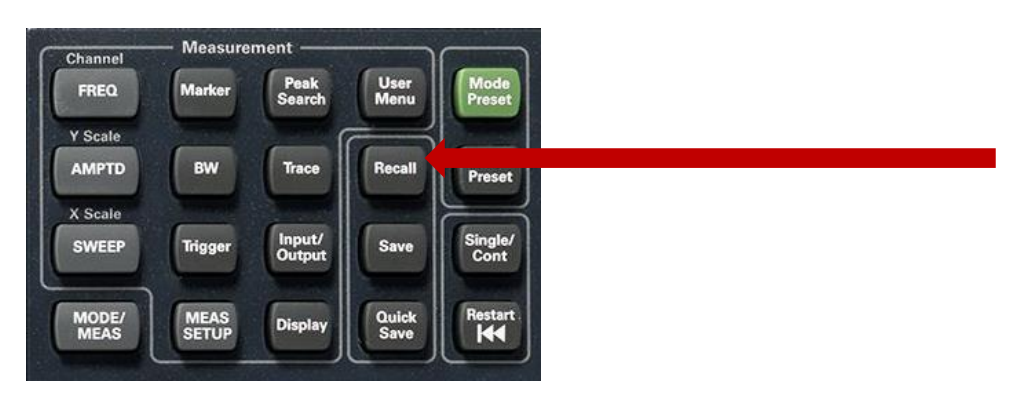

- Click on 'ENR Table' on the list of menu options (left column).
- Click on 'Meas (Common) Table'
- Click on 'Recall From'
- Navigate to and Click on the ENR .csv file you want to upload
- Click on 'Recall'

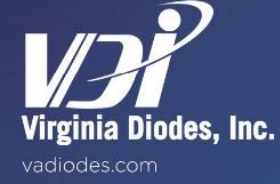

# Verify ENR Table

Verify ENR Table has loaded correctly

- Click on 'ENR'

| Noise Figure 1                                    |                                                                                                    | Meas Setup 🔻                        |
|---------------------------------------------------|----------------------------------------------------------------------------------------------------|-------------------------------------|
| KEYSIGHT Input RF<br>L Coupling DC<br>Align: Auto | Atten: 0 dB DUT: Amplifier Sys Downconv: Off FREQ = RF<br>Averaging: Off ENR State: UNCA<br>ENR State - ENR | Avg/Hold Num Settings<br>10 Cal Sat |
| Noise Figure                                      |                                                                                                    | On<br>Off Noise                     |
| 36 0                                              |                                                                                                    | DUT Profile Source                  |
| 34.5<br>33.0<br>31.5                              |                                                                                                    | DUT 1 Loss Co                       |
| 30.0<br>28.5<br>27.0                              |                                                                                                    | Calibration Limits                  |
| 25.5                                              |                                                                                                    | Uncertainty<br>Calculator           |
| Gain v<br>Scale/Div 1.000 dB                      | Ref Value 15.0 dB                                                                                           | Optimize<br>Preselector             |
| 19.0<br>18.0                                      |                                                                                                    | Meas Preset                         |
| 17.0<br>16.0                                      |                                                                                                    | CALIBRATE                           |
| 14.0<br>13.0<br>12.0                              |                                                                                                    |                                     |
| 11.0                                              |                                                                                                    |                                     |
| Start 10.000 MHz<br>BW 4.0 MHz T cold 301.00 K (I | Freq Mode: Swept Stop 3.000 GH<br>[Default] Noise Source: Auto (Normal) Points 1                            |                                     |
| <b>1 1 1 1 1 1 1 1 1 1</b>                        | 💬 🛕 User Cai; Cai invalidated                                                                               |                                     |

- Verify that ENR Mode is set to 'Table' not 'Spot'
  - $\circ$   $\,$  'Spot' can be used if user wants to set a flat, fixed ENR value across the full band
- Verify that Use Meas Table Data for Cal is turned OFF
- Click on 'Edit Meas Table' to verify that the ENR data for the High Frequency Noise Source has loaded correctly
- Click on 'Edit Cal Table' to verify that the ENR data for the Low Frequency Noise Source has loaded correctly. If not, enter appropriate data manually
- Click 'Close' after ENR data has been verified

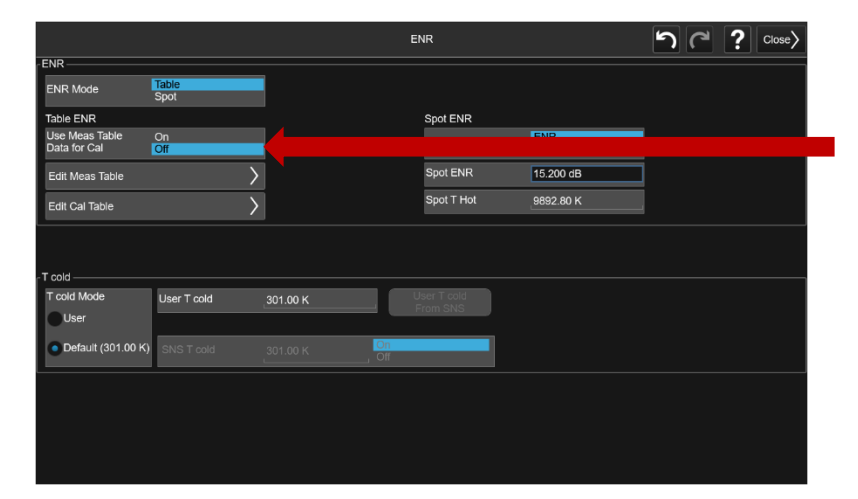

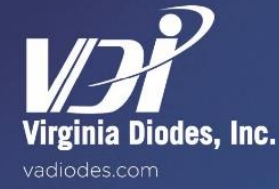

## Calibration

- Connect equipment as shown on page 5, without the DUT (i.e. connect Low Frequency Noise Source to RF Input Port of Spectrum Analyzer (or Low Frequency IF Amplifier, if applicable)
- Click 'Calibrate'
  - o Can be a slow sweep, depending on sweep parameters
- After Calibration procedure, connect equipment as shown on page 5 (without the Low Frequency Noise Source, connecting the DUT to the VDI Noise Source)

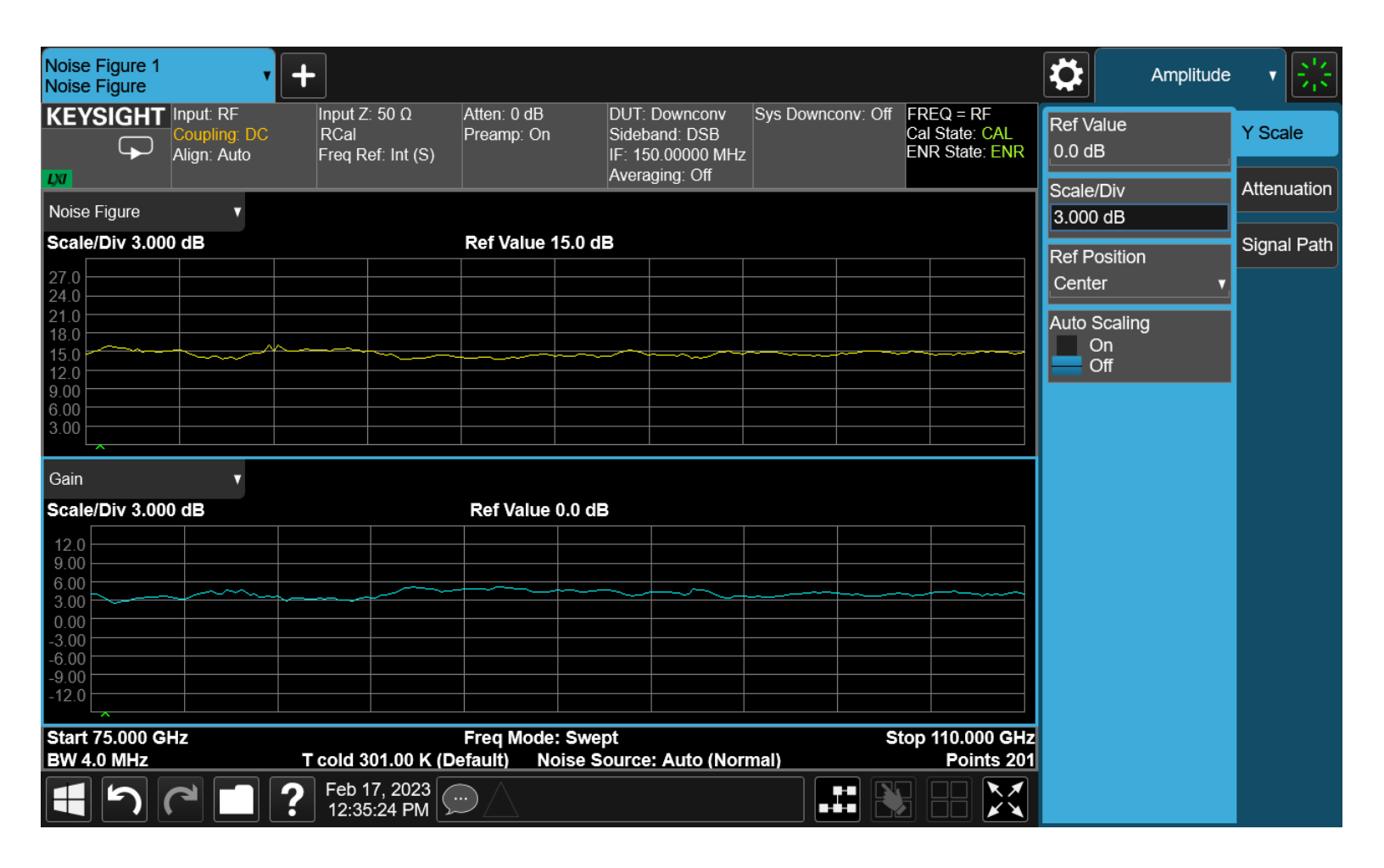

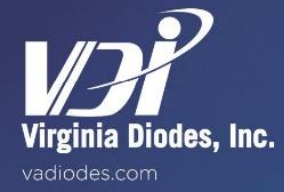